# 项目三 创建和管理数据库 项目指导书

### 一、实训目的

知识目标: 了解数据库的概念 了解系统数据库、系统表的作用 掌握系统存储过程的使用方法 技能目标: 会创建数据库 会查看指定数据库或者所以数据库的信息 会扩充数据库或事务日志的容量 会缩小数据库或事务日志的容量 会修改和查看数据库的选项 会重命名数据库

### 二、项目背景

当学生选课关系数据模型规范化到一定程度后,需要在 SQL Server 中创建学生选课数 据库。现在规划学生选课数据库的物理文件保存在 E:/WL 学生姓名下,物理文件分别为数据 文件 Xk. mdf 和事务日志文件 Xklog. ldf。

## 三、实训内容

任务1介绍SQL Server 数据库结构

复习内容

- 1. 如何创建数据库?
- 2. 三种数据模型是什么?
- 3. 关系模型下面概念什么含义?

新课内容

- 1. 数据库由哪些文件的组成?
- 2. 描述出九个数据库对象,及其英文描述。
- 3、SQL Server 数据库有哪些系统数据库?
- 4、试着查看案例数据库。

任务2创建数据库

- 1. 数据库设计完成后如何创建到数据库系统中去?
- 2. 写出使用 T-SQL 语句创建数据库语法。
- 3. 使用企业管理器例 1:

数据库名为 mydb,数据库中包含一个数据文件,逻辑文件名为 mydb\_data1,物理文件名为 e:\sql\mydb\_data1.mdf,文件的初始容量为 5mb,最大容量为 15mb,文件容量递增值为 2mb。

事务日志文件的逻辑文件名为 mydb\_log, 物理文件名为 e:\sql\mydb\_log.ldf, 文件的初 始容量为 3mb, 最大容量为 10mb, 文件容量递增率为 10%。

4. 使用 T\_SQL 语句创建数据库例 2:

创建名字为 mydb 的数据库,它有尺寸分别是 10mb、8mb 的 2 个数据文件,其中 mydb\_data1.mdf 是主文件,使用 primary 关键字显式指定,mydb\_data2.ndf,数据库有两个 尺寸分别是 7mb、9mb 的事务日志。数据文件和事务日志文件的最大尺寸均是 20mb,文件增量均为 2mb。

### 任务3管理数据库

1. 查看数据库信息

2. 修改数据库:

- 问题1 只读、问题2 扩大、问题3 收缩、问题4 重命名
- 3. 删除数据库
- 实训二 创建数据库训练

创建宠物数据库,或者完成拓展训练

4、必备知识点

复习:

 如何创建数据库? 步骤1、抽象出概念模型, 步骤2、绘制出实体联系图即E-R图 步骤3、把E-R图转换成关系模型 步骤4、把关系模型规范化,使其符合Ⅰ范式、Ⅲ范式、Ⅲ范式的要求。
三种数据模型是什么?

分别是关系、层次、网状

- 3. 关系模型下面概念什么含义?
  - 关系模型-----关系或表
  - 关系中的行----元祖或记录
  - 关系中的列----属性或字段

#### 新课

- 1、数据库文件的组成:
  - 至少包含(2)个文件。
  - 主数据文件 \*. mdf 唯一
  - 事务日志文件 \*.1df 至少一个,多个
  - 次数据文件 \*.ndf 0个,多个
- 2、数据库对象:

表(Table) 、视图(View)、

存储过程(Stored Procedures)、

触发器(Triggers)、

用户定义数据类型(User-definded Data Type)、

- 用户自定义函数(User-defined Functions)、
- 索引(Indexes)、规则(Rules)、

默认值(Defaults)

#### 3、系统数据库

master 数据库:记录系统的所有系统级的信息 model 数据库:模板数据库 msdb 数据库:记录了有关 SQL Server Agent 代理服务的信息 tempdb 数据库:临时数据库,用于保存中间数据 4、案例数据库 Northwind 数据库 pubs 数据库 任务2 创建数据库 使用 T-SQL 语句创建数据库语法: create database dbname On ( Name=逻辑文件名, Filename=物理地址, Size=初始文件大小, Maxsize=最大文件大小, Filegrowth=增长率 ) Log on ( Name=逻辑文件名, Filename=物理地址, Size=初始文件大小, Maxsize=最大文件大小, Filegrowth=增长率 )

#### 五、实训步骤

任务2 创建数据库 1.数据库设计完成后如何创建在数据库系统中去? 答案:创建数据库->创建表结构->插入表数据 2、数据库的建立

- 使用企业管理器:例1
- 使用 sql 语句: 例 2, 例 3 使用向导(自学)

例1:

数据库名为 mydb,数据库中包含一个数据文件,逻辑文件名为 mydb\_data1,物理文件 名为 e:\sql\mydb\_data1.mdf,文件的初始容量为 5mb,最大容量为 15mb,文件容量递增值 为 2mb。

事务日志文件的逻辑文件名为 mydb\_log,物理文件名为 e:\sql\mydb\_log.ldf,文件的初 始容量为 3mb,最大容量为 10mb,文件容量递增率为 10%。

数据库名 数据文件(日志文件): 逻辑文件名 name、物理文件名 filename、初始大小 size、最大容量 maxsize、 增长量 filegrowth

创建名字为 mydb 的数据库, 它有尺寸分别是 10mb、8mb 的 2 个数据文件, 其中 mydb\_data1.mdf 是主文件,使用 primary 关键字显式指定,mydb\_data2.ndf,数据库有两个 尺寸分别是 7mb、9mb 的事务日志。数据文件和事务日志文件的最大尺寸均是 20mb, 文件增 量均为2mb。 Create database mydb On primary (name=mydb data1, filename='e:\mydb data1.mdf', size=10. maxsize=20, filegrowth=2), (name=mydb\_data2, filename='e:\mydb data2.ndf', size=8, maxsize=20, filegrowth=2) log on (name=mydb\_log1, filename='e:\mydb log1.ldf', size=6. maxsize=20, filegrowth=2), (name=mydb log2, filename='e:\mydb log2.ldf', size=5, maxsize=20, filegrowth=2) 实训: (要求把 T-SQL 语句保存到 0301 创建数据库.txt 文件,其中 03 为项目编号, 01 为学 号) [1]创建一个选课数据库,名字为 xk,数据文件名为 xk data.mdf,存储在 e:\下,为主文件,初 始大小为2mb,事务日志文件名 xk log.ldf,容量为2mb。 Create database xk On (name=xk data,filename='e:\xk data.mdf',size=2) Log on(name=xk log,filename='e:\xk log.ldf',size=2) [2] 使用 create database 命令创建一个名字为 newxk 的数据库, 3mb 的数据文件 newxk data.mdf存储在 e:\下,文件的最大尺寸为 10mb,文件增量以 1mb 的尺寸增长,2mb 的事务日志文件 newsk\_log.ldf,存储在 e:\下,文件的最大尺寸为 15mb,文件的增长量为 1mb.

任务3管理数据库 1.查看数据库 sp\_helpdb sp\_helpdb mysql 右击 数据库节点 -> 属性 ->文件 2. 修改数据库 问题1 只读 方法1 右击 数据库节点《属性》选项《数据库只读》true 方法2 sp dboption 'xk','read only','true' 问题2扩大 方法1 右击 数据库节点◊属性◊文件◊初始大小◊至少 1MB 注意:不能超过文件最大值或者整个磁盘空间 方法2 alter database xk Modify file(name =xk, size=5mb) 问题3收缩 方法1 自动收缩 右击 数据库节点◊属性◊自动收缩◊true 定期收缩的对象,超出25%的部分包含为使用的空间时,收缩。收缩至文件创建 时的大下,两者之间取其大。不能收缩只读数据库。 方法2 手动收缩 右击 数据库节点◊任务◊收缩◊。。。 方法3 dbcc shrinkfile(xk2,2) 收缩数据库文件 问题4重命名 方法1 右击 数据库节点◊重命名 方法2 sp rename 'myxk','xk' Go 3. 删除数据库 方法1 右击 数据库节点◊删除 方法2 drop database newxk 注意:如果删除数据库失败,检查是否有用户连接该数据库

实训二 创建数据库训练

创建宠物数据库,或者完成拓展训练

## 六、拓展练习

#### 数据库练习

♦ 【练习 5-1】使用 T-SQL 创建一个名为 "Test1"的数据库,数据库的参数如下表。

| 参数        | 参数值               |
|-----------|-------------------|
| 数据库名称     | Test1             |
| 数据库逻辑文件名  | Test1_dat         |
| 操作系统数据文件名 | E:\Test1_data.mdf |
| 数据文件的初始大小 | 10MB              |
| 数据文件的最大大小 | 50MB              |
| 数据文件增长量   | 原来的 20%           |
| 日志逻辑文件名   | Test1_log         |
| 操作系统日志文件名 | E:\Test1_log.mdf  |
| 日志文件初始大小  | 5MB               |
| 日志文件的最大大小 | 25MB              |
| 日志文件増长増量  | 5MB               |

- ◆ 【练习 5-2】使用 SQL Server Management Studio 修改数据库 Test1 的选项,使该数 据库变成只读数据库。
- ♦ 【练习 5-3】使用 T-SQL 语句修改数据库 Test1 的选项, 使该数据库变成只读数据库。
- 💠 【练习 5-4】在 SQL Server Management Studio 向导创建 Test 数据库。
- ◆【练习 5-5】在 SQL Server Management Studio 中扩大数据库。数据文件 4MB,日志文件 2MB
- ♦ 【练习 5-6】用 T-SQL 语句扩大数据库,将 Test 数据库的数据文件大小改为 6MB。
- ◆【练习 5-7】在 SQL Server Management Studio 中收缩数据库或数据文件,数据文件改为 2MB。
- ♦ 【练习 5-8】在 T-SQL 语句压缩数据库 Test1,数据文件改为 2MB。
- 💠 【练习 5-9】在 T-SQL 语句更改数据库 Test1,更改后参数如下表所示。

| 参数          | 参数值           |
|-------------|---------------|
| 数据库名        | Test          |
| 增加的文件组名     | TestFG1       |
| 增加文件1的逻辑名   | Testdat3      |
| 文件1的磁盘中的目录  | E:\t1dat3.ndf |
| 文件1初始大小     | 5MB           |
| 文件1的最大值     | 50MB          |
| 文件1的增长值     | 5MB           |
| 增加文件2的逻辑名   | Testdat4      |
| 文件2的磁盘中的目录  | E:\t1dat4.ndf |
| 文件2初始大小     | 5MB           |
| 文件2的最大值     | 50MB          |
| 文件2的增长值     | 5MB           |
| 增加日志文件逻辑名   | Testlog2      |
| 日志文件的磁盘中的目录 | E:\t1dat4.ndf |
| 日志文件初始大小    | 5MB           |
| 日志文件的最大值    | 100MB         |
| 日志文件的增长值    | 5MB           |

- ♦ 【练习 5-10】更名数据库 Test 为 Test2。
- ♦ 【练习 5-11】使用 SQL Server Management Studio 向导删除 Test1 数据库。
- ♦ 【练习 5-12】使用 T-SQL 语句删除数据库 Test1。

# 七、考核标准

- 1. 准确完成5 道题得1分,共5分
- 2. 上交按要求制作的表格,5分